## Steps after completing the NOFOTA Trading Rules Test

Step 1: Go to tpc.education/en and login in (Click here for the login instructions).

## Step 2: Click on 'My courses'

| <br>Courses Blog | Contact                      | E-EUR EN 🕁 Jolanda 风 |
|------------------|------------------------------|----------------------|
| Jolanda van Roon | Hi Jolanda,<br>Welcome back! |                      |

## Step 3: Click on the green bar

| Curse       Edg       Curse       Edg       Curse       Edg       Curse       Curse | $\leftrightarrow$ $\rightarrow$ C $\triangleq$ tpc.education/en/my-account/?my_c                                                  | C                                      |  |  |
|----------------------------------------------------------------------------------------------------|----------------------------------------------------------------------------------------------------|----------------------------------------|--|--|
| All Courses     All Courses     All Courses     Completed Courses     NOFOTA Trading Rules Test     We courses                                                                                                    |                                                                                                    | urses Blog Contact C-BUR EN 🕎 Joinna 🎧 |  |  |
| Image: Access code       Image: Access code       Image: A                                                                     | Jolanda van R<br>Jolanda van R<br>B Dashboard<br>My courses<br>Access code<br>Edit Address<br>Edit Account<br>C Orders & Invoices | oon                                    |  |  |

Step 4: Click at the bottom of the page on 'NOFOTA Trading Rules Test'

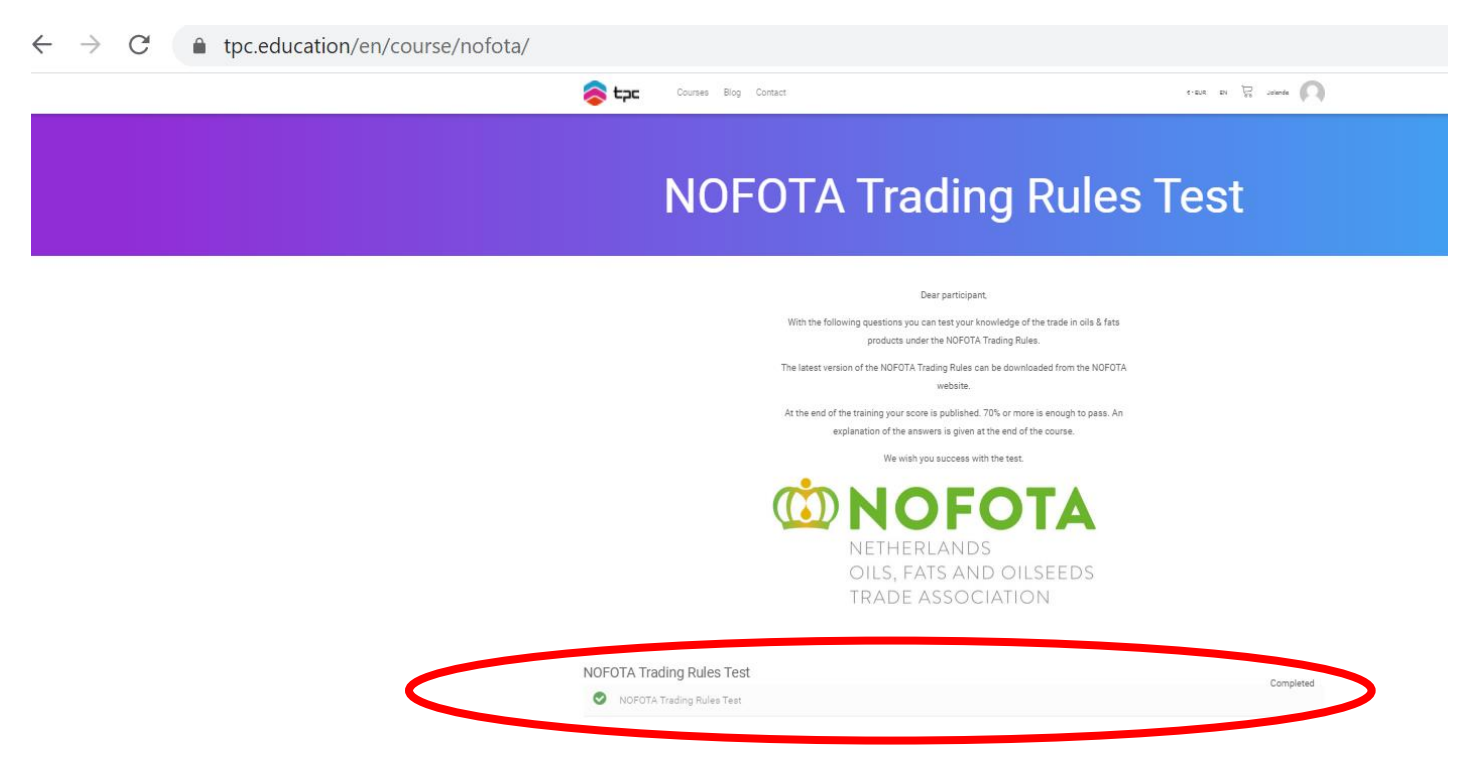

Step 5: Click on 'Proceed to the exam' to see the correct answers and explanations of the questions.

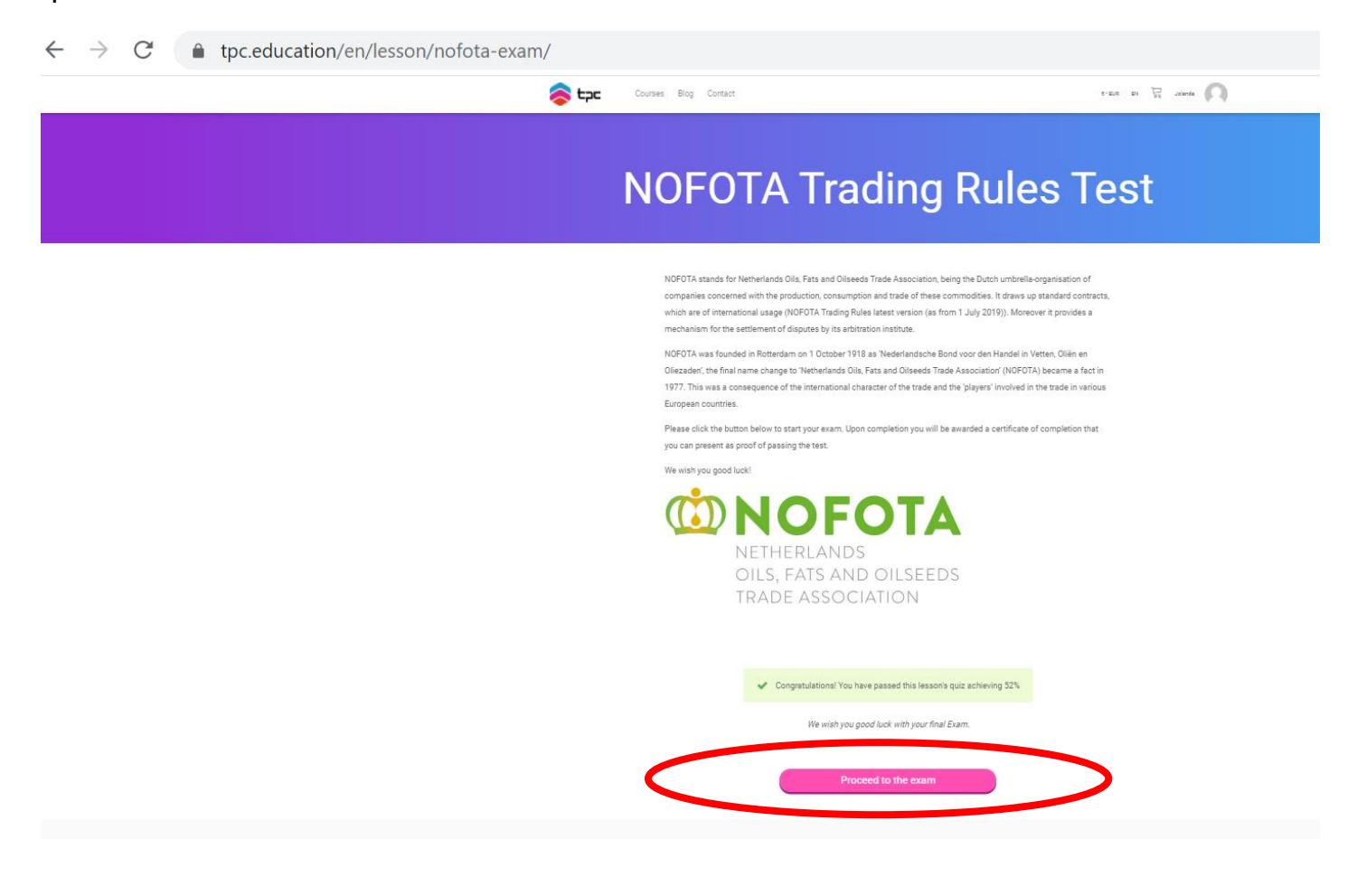